① 画面右上の「:」をクリックし「設定」を選択します。

| 💼 Chrome ファイル 編集 表示 腹歴 ブックマーク プロファイル タブ ウィンドウ ヘルプ                              |                                                           |   |       |           |               | A              | 🗩 🗢 Q 🛢       | 3月26日(火) 14:22 |
|--------------------------------------------------------------------------------|-----------------------------------------------------------|---|-------|-----------|---------------|----------------|---------------|----------------|
| ● ● ●                                                                          |                                                           |   |       |           |               |                |               | · ·            |
| ← → C 😄 www-dev3.pmms.jp/jik21a/MM/shinsei-kensaku-ichiran-kyokai 🖈 🛃          |                                                           |   |       |           |               | § 新しい Chrome : | をご利用いただけます:   |                |
| ○○○○○○○○○○○○○○○○○○○○○○○○○○○○○○○○○○○○                                           |                                                           |   |       |           |               | 再起動して更新 - タブ   | は再度開きます       |                |
| PMMS (Public Money Management System)<br>PMMS (Public Money Management System) |                                                           |   |       |           |               |                | 新しいタプ         | жт             |
| → ホーム → 申請検索・一覧 × × × × × × × × × × × × × × × × × × ×                          |                                                           |   |       |           | Ľ             | 新しいウインドウ       | жи            |                |
| 🏠 ホーム <                                                                        | 申請検索・一覧                                                   |   |       |           | \$            | 新しいシークレット ウ    | インドウ ���N     |                |
| ☑ 審査                                                                           | 以下の条件で検索します。 ※条件を指定せずに「検索」ポタンをクリックすると、登録されている内容が全て表示されます。 |   |       |           | S             | shin           | ログイン中 >       |                |
| <u>()</u> 729                                                                  |                                                           |   |       |           | œ             | パスワードと自動入力     | >             |                |
| 申請検索・一覧                                                                        | □ 検索条件                                                    |   |       |           |               | 9              | 履歷            | >              |
| 企業情報                                                                           | 申請番号                                                      |   |       | 申請種別      |               |                | ダウンロード        | Ϋ́#L           |
| 1.1.1.1.1.1.                                                                   | 企業コード                                                     |   |       |           |               | ☆<br>-         | プックマークとリスト    | >              |
| 保育施設情報                                                                         | 企業名                                                       |   | を含むもの | 企業名(カナ)   |               | ୁ<br>2         | 拡張機能          | ><br>          |
| 問題情報                                                                           | 保育施設コード                                                   |   |       |           |               |                | 関覧履歴を消去…      | <b>公</b> 第30   |
| 振込銀行口座                                                                         | 保育施設名                                                     |   | を含むもの | 保育施設名(カナ) |               | Q              | х-ь -         | 100% + []      |
| ユーザ                                                                            | 申請日                                                       | ~ |       | ステータス     | ~             | ð              | 印刷            | жр             |
| 100                                                                            | 協会ユーザ クリア 検索                                              |   |       |           |               | G              | Google でこのページ | を検索            |
| 10000000000000000000000000000000000000                                         |                                                           |   |       |           |               | Gr             | 翻訳            |                |
| 共同利用企業                                                                         |                                                           |   |       |           |               | ۵              | 検索と編集         | >              |
| 利用児童                                                                           |                                                           |   |       |           |               | C <u>i</u>     | 保存して共有        | >              |
| 職員                                                                             |                                                           |   |       |           |               | <b>ê</b>       | その他のツール       | >              |
| 无式生                                                                            |                                                           |   |       |           |               | ?              | ヘルプ           | >              |
| 3<5076                                                                         |                                                           |   |       |           |               | Ę.             | 設定            | ¥,             |
| お知らせ                                                                           |                                                           |   |       |           |               |                |               |                |
| Version 1.000                                                                  |                                                           |   |       |           | ▶ <b>サイ</b> ト | ポリシー           | - 利用規約 <> 個人情 | 報の取扱いについて      |
| Copyright © 公益財団法人 児童育                                                         | 『成協会 All Rights Reserved                                  |   |       |           |               |                |               |                |

② 画面左「起動時」を選択し、画面中央に表示される「起動時」の設定が「新しいタブ ページを開く」以外の場合は 「新しいタブ ページを開く」にチェックを入れてください

| Ś.       | 🛊 Chrome ファイル 編集 表示 履歴 ブックマーク ブロファイル タブ ウィンドウ ヘルプ 🔺 🔳 📚 Q 😫 3月26日(4) |                                 |   |  |  |  |
|----------|----------------------------------------------------------------------|---------------------------------|---|--|--|--|
|          | ●                                                                    | - 他 (1995年)                     | • |  |  |  |
| ÷        | → C                                                                  | 🖈 🛃 🔲 🥶 新しい Chrome をご利用いただけます 🗄 |   |  |  |  |
| 9        | 設定                                                                   | Q 股定项目を検索                       |   |  |  |  |
| *        | Google の設定                                                           | 起動時                             |   |  |  |  |
| Ê        | 自動入力とパスワード                                                           | ● 新しいカブルージキ囲く                   |   |  |  |  |
| Ø        | プライバシーとセキュリティ                                                        |                                 |   |  |  |  |
| Ø        | パフォーマンス                                                              | ○ 前回開いていたページを開く                 |   |  |  |  |
| ۲        | デザイン                                                                 | ○ 特定のページまたはページセットを開く            |   |  |  |  |
| Q        | 検索エンジン                                                               |                                 |   |  |  |  |
|          | 既定のブラウザ                                                              |                                 |   |  |  |  |
| U        | 起動時                                                                  |                                 |   |  |  |  |
|          | 言語                                                                   |                                 |   |  |  |  |
| <u>*</u> | ダウンロード                                                               |                                 |   |  |  |  |
| Ť        | ユーザー補助機能                                                             |                                 |   |  |  |  |
| ્ય       | システム                                                                 |                                 |   |  |  |  |
| Ð        | 設定のリセット                                                              |                                 |   |  |  |  |
| *        |                                                                      |                                 |   |  |  |  |
| 9        | Chrome について                                                          |                                 |   |  |  |  |
|          |                                                                      |                                 |   |  |  |  |
|          |                                                                      |                                 |   |  |  |  |

③ 画面左上「×」をクリックしブラウザを閉じてください。

④ 画面右上の「:」をクリックし「設定」を選択します。

| 🔹 Chrome ファイル 編集 表示 履歴 ブックマーク プロファイル タブ ウィンドウ ヘルプ                 |                         |                    |             |          | Α          | 🗩 🗢 🤉         | 3月26日 (火       | ) 14:22         |                     |                  |
|-------------------------------------------------------------------|-------------------------|--------------------|-------------|----------|------------|---------------|----------------|-----------------|---------------------|------------------|
| ● ● ● ② 申請検索・一覧(マスタ) (協会 × +                                      |                         |                    |             |          |            |               |                | ~               |                     |                  |
| ← → C 🕮 www-dev3.pmms.jp/jik21a/MM/shinsei-kensaku-ichiran-kyokai |                         |                    |             |          |            |               | 3 新しい Chrome を | ご利用いただけ         | ta <mark>t :</mark> |                  |
| ▶ ○ ○ ○ ○ ○ ○ ○ ○ ○ ○ ○ ○ ○ ○ ○ ○ ○ ○ ○                           |                         |                    |             |          | •          | 再起動して更新 - タブは | は再度開きます        |                 |                     |                  |
| MS PMMS (Public Money Management System) セッションタイムアウトまで残           |                         |                    |             |          | ž 🗖        | 新しいタブ         |                | жт              |                     |                  |
| < >                                                               | ホーム 〉 申請検索・-            | -覧                 |             |          |            |               | Ċ              | 新しいウインドウ        |                     | жN               |
| ŵ ホーム <                                                           | 申請検索・一覧                 |                    |             |          | 슳          | 新しいシークレット ウィ  | インドウ           | ∂₩N             |                     |                  |
| ☑ 審査 <                                                            | 以下の条件で検索しま              | す。 ※条件を指定せずに「検索」ボタ | ンをクリックすると、鬀 | 登録されているP | 内容が全て表示される | たす。           | s              | shin            | ログインキ               | • •              |
|                                                                   | - 梌-家冬姓                 |                    |             |          |            |               | © a            | パスワードと自動入力      |                     | >                |
| 申請検索・一覧                                                           |                         |                    | -           |          |            |               | ୍<br>ତ         | 履歴              |                     | >                |
| 企業情報                                                              | 申請畨号                    |                    |             |          | 申請種別       |               | ڭ<br>بر        | ダウンロード          |                     | τ#L              |
| 但杏体砂烤椒                                                            | 企業コード                   |                    |             |          |            |               | ,<br>r         | ノックマークとリスト      |                     | Ś                |
| 体育地政情報                                                            | 企業名                     |                    | を含むもの       |          | 企業名(カナ)    |               | î              | 間覧履歴を消去         |                     | ক <b>শ্ব</b> ন্থ |
| 問題情報                                                              | 保育施設コード                 |                    |             |          |            |               |                |                 |                     |                  |
| 振込銀行口座                                                            | 保育施設名                   |                    | を含むもの       |          | 保育施設名(カナ)  |               | ୍              | <b>х</b> -д -   | 100% +              |                  |
| ユーザ                                                               | 申請日                     | ~                  |             |          | ステータス      | ~             | e              | 印刷              |                     | жР               |
| 12 A - 11                                                         |                         |                    |             |          |            | G             | Google でこのページを | :検索             |                     |                  |
| 協会ユーザ                                                             | クリア 検索                  |                    |             |          |            | <u>G</u> z    | 翻訳             |                 |                     |                  |
| 共同利用企業                                                            |                         |                    |             |          |            |               | ۵              | 検索と編集           |                     | >                |
| 利用児童                                                              |                         |                    |             |          |            |               | C <u>1</u>     | 保存して共有          |                     | >                |
| 除言                                                                |                         |                    |             |          |            |               | â              | その他のツール         |                     | >                |
| 44.00                                                             |                         |                    |             |          |            |               | 0              | ヘルプ             |                     | >                |
| 委託先                                                               |                         |                    |             |          |            |               | <b>1</b> \$3   | 設定              |                     | ٤,               |
| お知らせ                                                              |                         |                    |             |          |            |               |                |                 |                     |                  |
| Version 1.000<br>Copyright n 公益財団法人 現金音                           | 成協会 All Rights Reserved |                    |             |          |            | ► サイ I        | ポリシー           | - ▶ 利用規約 ▶ 個人情報 | 服の取扱いにつ             | いて               |

⑤ 画面左[プライバシーとセキュリティ]を選択し、[閲覧履歴データの削除]をクリックします。

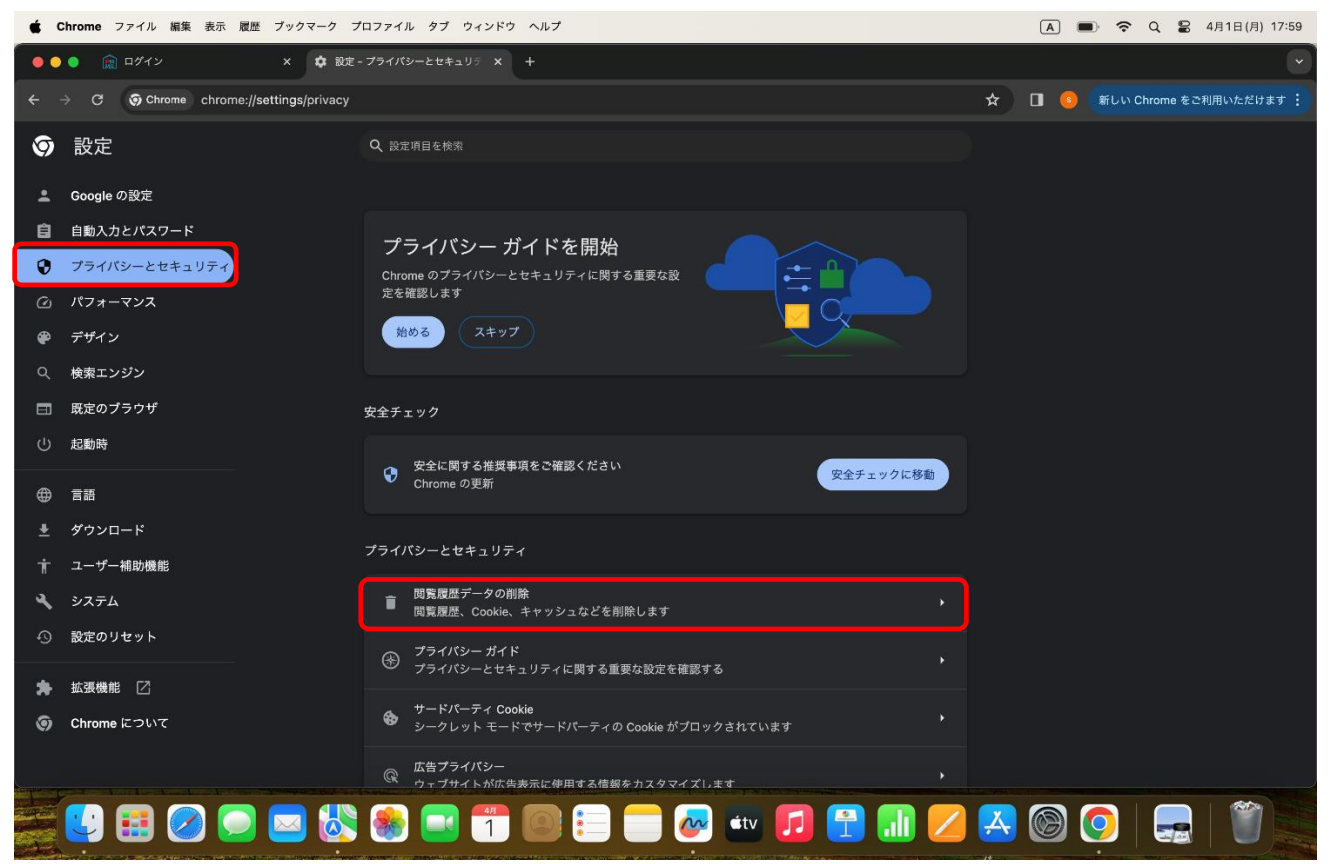

⑥ [基本設定]を選択し、期間を[全期間]に、[Cookie と他のサイトデータ]のみに図を入れて[データを削除]ボ タンをクリックします。

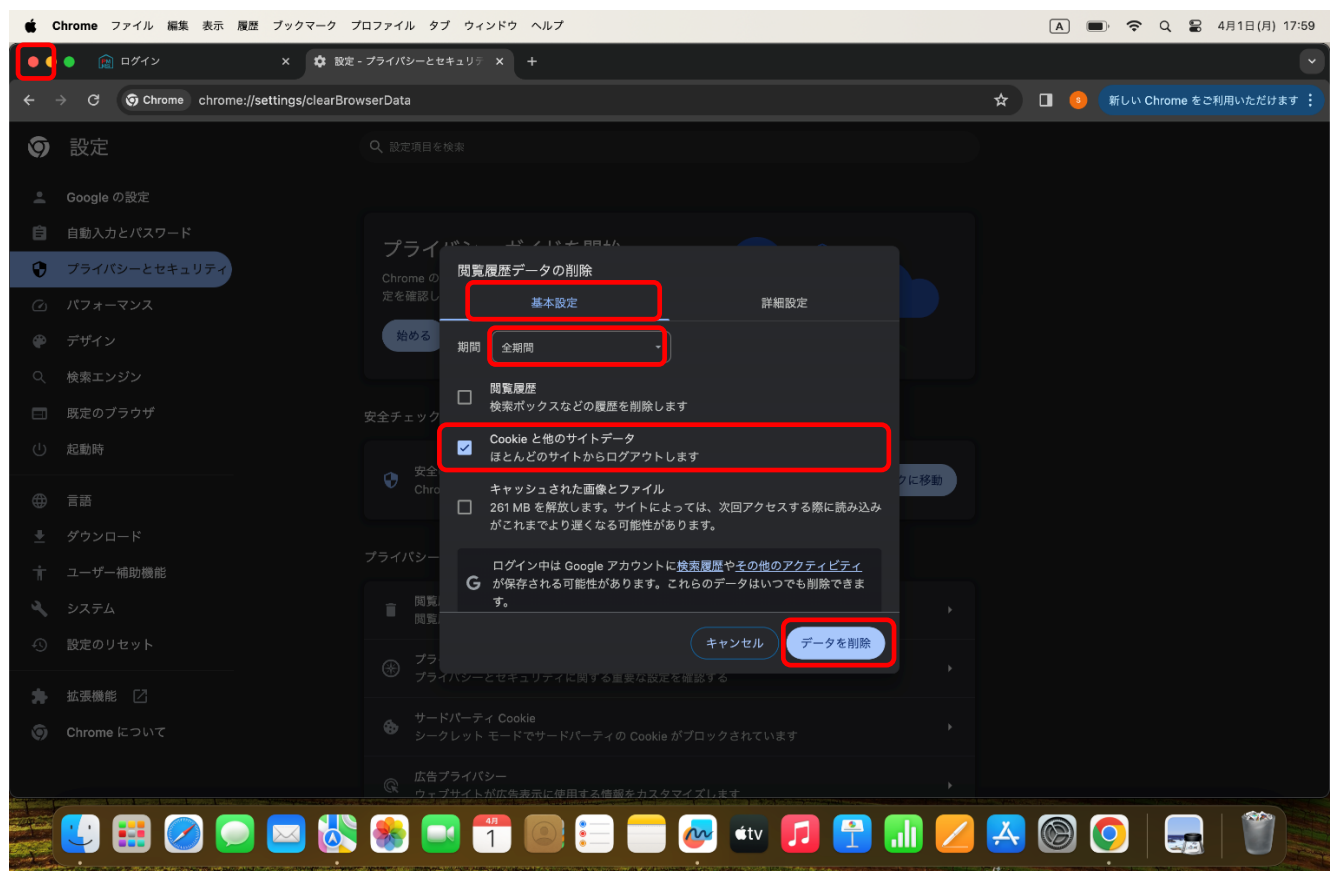

⑦ 画面左上「×」をクリックしブラウザを閉じてください。